## Steps for Faculty Login Using the NEW 'DSPS Portal'

Navigate to: <u>Columbia College DSPS Website</u>

Select the 'DSPS Portal' button

**#1** On the DSPS Portal Home page, click 'Instructors Log-in'

Welcome to DSPS Portal

 Image: SPS Application
 Image: SPS Application
 Image: SPS Application
 Image: SPS Application
 Image: SPS Accession
 Image: SPS Accession
 Image: SPS Accession
 Image: SPS Accession
 Image: SPS Accession
 Image: SPS Accession
 Image: SPS Accession
 Image: SPS Accession
 Image: SPS Accession
 Image: SPS Accession
 Image: SPS Accession
 Image: SPS Accession
 Image: SPS Accession
 Image: SPS Accession
 Image: SPS Accession
 Image: SPS Accession
 Image: SPS Accession
 Image: SPS Accession
 Image: SPS Accession
 Image: SPS Accession
 Image: SPS Accession
 Image: SPS Accession
 Image: SPS Accession
 Image: SPS Accession
 Image: SPS Accession
 Image: SPS Accession
 Image: SPS Accession
 Image: SPS Accession
 Image: SPS Accession
 Image: SPS Accession
 Image: SPS Accession
 Image: SPS Accession
 Image: SPS Accession
 Image: SPS Accession
 Image: SPS Accession
 Image: SPS Accession
 Image: SPS Accession
 Image: SPS Accession
 Image: SPS Accession
 Image: SPS Accession
 Image: SPS Accession
 Image: SPS Accession
 Image: SPS Accession
 Image: SPS Accession
 Image: SPS Accession
 Image: SPS Accession
 Image: SPS Accession
 Image: SPS Accession
 Image: SPS Accession
 Image: SPS Accession
 Image: SPS Accession
 Image: SPS Accession

ClockWork Online Student Access

**Course Note** 

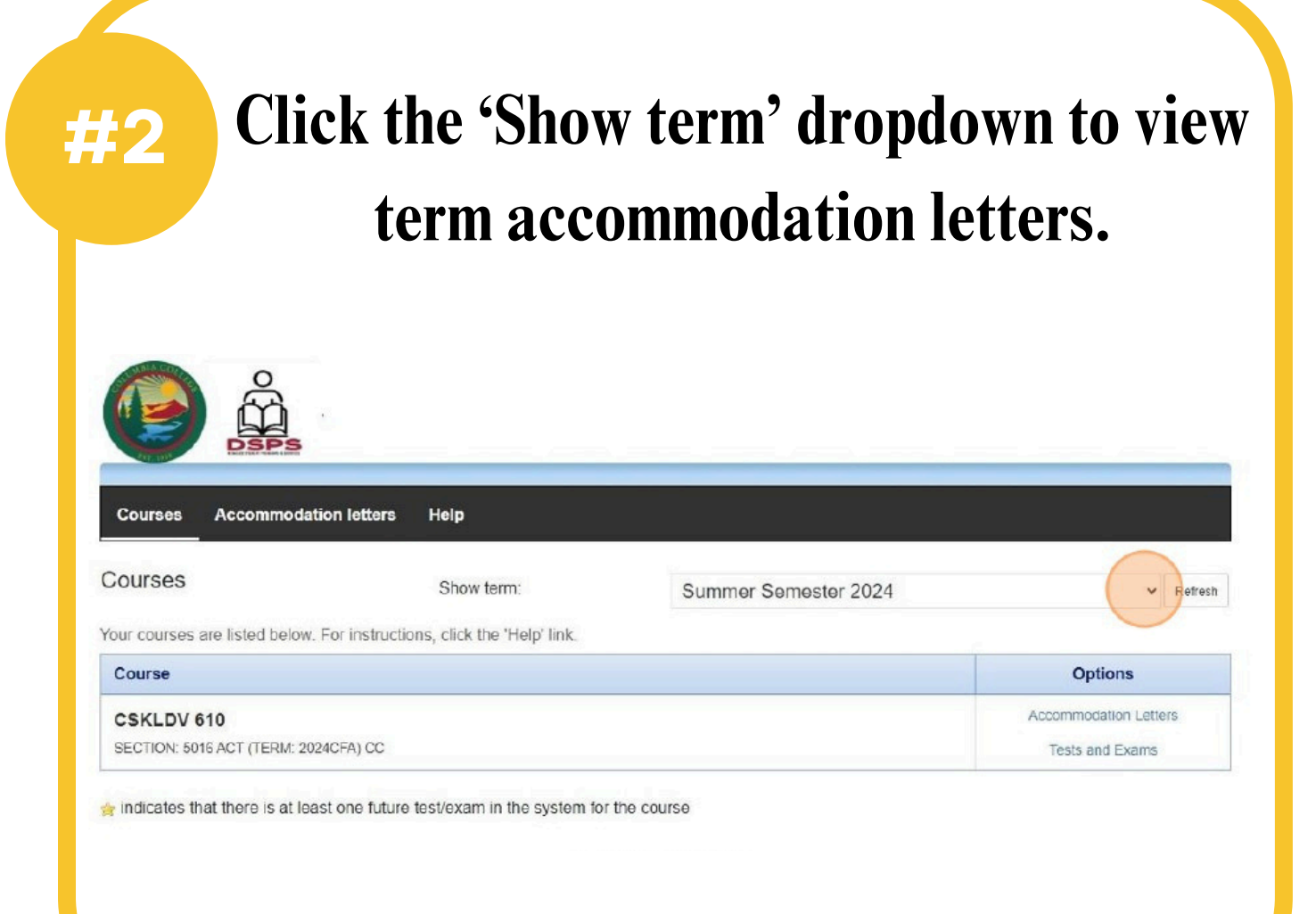

#3

#4

Select the 'Courses' tab to view a list of courses you are assigned to teach. Access student letters of accommodations within each course on the right side in

| Courses Accommo                      | dation letters Heln                         |                      |                       |         |
|--------------------------------------|---------------------------------------------|----------------------|-----------------------|---------|
|                                      |                                             |                      |                       | E.      |
| Courses                              | Show term:                                  | Summer Semester 2024 | ~                     | Refresh |
| Your courses are listed belo         | w. For instructions, click the 'Help' link. |                      |                       |         |
| Course                               |                                             |                      | Options               |         |
| CSKLDV 610                           |                                             |                      | Accommodation Letters |         |
| SECTION: 5016 ACT (TERM: 2024CFA) CC |                                             |                      | Tests and Exams       |         |

After viewing a student's accommodation letter, click the box that acknowledges you have received and reviewed the

accommodation letter, then click 'Submit'.

|                                                                                         | CSKLDV 610 section 5016 ACT (2024CFA)                                                                   |
|-----------------------------------------------------------------------------------------|----------------------------------------------------------------------------------------------------|
| Step 1: Review the accommodation                                                        | ns letter                                                                                               |
| When you click on the button below, a cop<br>Please review this letter and then proceed | y of the student's accommodation letter will be provided for viewing and/or saving.<br>to step 2 below. |
| Review PDF Letter                                                                       | $\mathbf{\Sigma}$                                                                                       |
|                                                                                         |                                                                                                    |
| Step 2: Confirm receipt of the acco                                                     | mmodations letter                                                                                       |
| Please indicate below that you have receiv                                              | ved and reviewed this letter. If you have any questions or concerns please contact us.                  |
| I acknowledge that I have received and                                                  | reviewed this Accommodation Letter                                                                      |
|                                                                                         |                                                                                                    |
|                                                                                         |                                                                                                    |